# Request for Account Organization Transfer (Org Change) Form Instructions

For basic navigation instructions of Frevvo forms, go here:

https://tams.tulane.edu/sites/tams.tulane.edu/files/Frevvo Basic\_Navigation\_Instructions\_Revised.pdf

IMPORTANT: Please note that you may be required to log in with your Tulane user ID and password when you open the form

# Request for Account Organization Transfer Form

| REQUES                | T FOR ACCOUNT ORGAN | IZATION TR         | ANSFER FORM            |  |
|-----------------------|---------------------|--------------------|------------------------|--|
|                       |                     |                    |                        |  |
| Date of Request       | Re                  | questor's Email    | Address                |  |
| 2/24/2021             |                     | gsimons@tulane.edu |                        |  |
| equestor's First Name | Re                  | questor's Last I   | Name                   |  |
| ♂ Peter               |                     | Simonson           |                        |  |
| Account Number        | Current Org Number  |                    | Transfer to Org Number |  |
| 7                     |                     |                    | C                      |  |

- 1. The greyed out Requestor information fields are writeprotected and the default data is derived from your log-in
- 2. Include the account number that is being transferred, the organization number in which the account currently resides and the number of the org to which the account is being transferred
  - Yellow fields are required

Tilane

#### Request for Account Organization Transfer Form

| 1 | Check current outstanding balance types  Actual Budget              |
|---|---------------------------------------------------------------------|
| 2 | Is payroll charged to this account?<br>O Yes<br>O No                |
| 3 | Will the Responsible Person of the account change?<br>O Yes<br>O No |
| 4 | Justification for Org Change                                        |

- 1. If there are actual and/or budget balances that need to be transferred with the account, check the appropriate box
- 2. Indicate whether payroll is charged to the account being moved by checking the appropriate radio button
- 3. Click Yes or No to indicate whether the Responsible Person (owner) of the account is changing along with the org
  - If you click Yes, a field will open requiring you to include the new responsible person's name
- 4. Include the reason that the org change is required

## Request for Account Organization Transfer Form

| Current Dept Head First Name   | Current Dept Head Last Name           | Current Dept Head Tulane Email |
|--------------------------------|---------------------------------------|--------------------------------|
|                                |                                       |                                |
| New Deet Hand Start Name       | New Deat Head Leat News               | New Deet Head Tolera Free!     |
| New Dept Head First Name       | New Dept Head Last Name               | New Dept Head Tulane Email     |
| C                              |                                       | C                              |
|                                |                                       |                                |
| Does the Current or New Organi | zation belong to the School of Medici | ne?                            |
| 0                              |                                       |                                |
| () Yes                         |                                       |                                |

Note: Org change may be subject to Controller's approval.

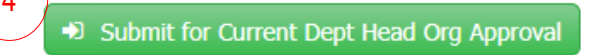

- 1. Include the name and Tulane email address of the account's current organization's department head
- 2. Include the name and Tulane email address of the account's new organization's department head

NOTE: The form will route to both the current and new department heads for their approval

- 3. If the current org or the new org (or both) roll to the School of Medicine, check the Yes button; otherwise, check No
- 4. Once all required fields (yellow) are completed, click the Submit for Current Dept Head Org Approval button
  - The department head of the account's current org will immediately receive an email with a link to the form requesting their approval

# Request for Account Organization Transfer Approval

|         | Tulane Forms <tulaneforms@tulane.edu>       Simonson, Peter         Dept Head Approval Required: Request for a Account Organization Transfer from Simonson</tulaneforms@tulane.edu> |
|---------|----------------------------------------------------------------------------------------------------|
|         | An Account Organization Transfer Request from Simonson, Peter has been submitted for your approval.<br>For details, please click <u>here</u> to review and approve.                 |
|         | Current Department Head Approval Signature Comments (optional)                                                                                                    |
| $\Big)$ | Sign this section                                                                                                    |
|         | Approved Current Dept Head Org     Save     Save                                                                                                    |

- 1. The approver will receive an email notification containing a link to the form; click the link to open the form
- 2. Near the bottom of the form will be an approval field; add comments (optional) then click the "Sign this section" button to add your digital signature
  - Click the appropriate button to either approve or decline the request
  - If you choose to decline the request, a dialogue box will open requiring you to include the email address of the person you would like to send the rejection to
  - Only click the Save button if you are not ready to Approve/Decline but would like to come back to the form later

#### Saving Interdepartmental Form

| Interdepartmental Order Form Su                 | mmary Notes View Attachments                       | Status And History                                                        |                  |                      |
|-------------------------------------------------|----------------------------------------------------|---------------------------------------------------------------------------|------------------|----------------------|
| Folder Approvals View Ledger                    | Sums                                               |                                                                           |                  |                      |
| Tulane<br>University                            | ]<br>Interde                                       | Interdepartmental Order<br>partmental Order Form Summary<br>ID#: I-000194 |                  |                      |
| Interdepartmental Order Form                    | n Summary                                          |                                                                           |                  |                      |
| Effective Date Mon, Dec 8, 201 Expenditure Date | 4 Prepared By gpeaco<br>Category INTERL            | C<br>DEPARTMENTAL ORDER                                                   |                  |                      |
| Order Information<br>Department to be Charged   | Department to be Credited                          |                                                                           |                  |                      |
| Department Environmental H                      | ealth & Safety (15130) Department CHEMIS           | STRY (36430)                                                              |                  |                      |
| Description                                     | Derivered by                                       |                                                                           |                  |                      |
| Short Subject Lab Supplies fro                  | n Chemistry                                        |                                                                           |                  |                      |
| Reference / Justification                       |                                                    |                                                                           |                  |                      |
| Ledger Sums                                     |                                                    |                                                                           |                  |                      |
| Total Debits \$0.00                             | Total Credits                                      | \$0.00                                                                    |                  |                      |
| General Ledger Journal                          |                                                    |                                                                           |                  |                      |
| Account Nat Acct Dept Use Act                   | ivity Date Line Description                        | Debit Credit                                                              |                  |                      |
|                                                 |                                                    | \$0.00 \$0.00                                                             |                  |                      |
| Grants Management Journal                       |                                                    |                                                                           |                  |                      |
| Project Task Award                              | Exp Type Comment                                   | Debit Credit                                                              |                  |                      |
|                                                 |                                                    |                                                                           | Click Close      | e button to save     |
| Submit Order Submit Order with Plus On          | e Edit Journals Edit Order Information             | Add Note Manage Attack V Close                                            |                  |                      |
| Tulane University BI                            | PM                                                 |                                                                           | - 1              | 00                   |
| To Do List M Watch List Blank Forms             | Administration Forms                               |                                                                           |                  | 37                   |
| Process: Interdepartmental Order V Stage: [All] | Ţ                                                  |                                                                           |                  |                      |
|                                                 |                                                    |                                                                           |                  |                      |
| Folder                                          | Subject                                            | Updated                                                                   | Stage            | Message              |
| I-000194                                        | Order to CHEMISTRY for Lab Supplies from Chemistry | 12/8/2014 3:41:21 PM                                                      | Initiating Order | Journal Rows Updated |

- If the form is to be submitted once a month, click on Close button to save it to your To Do List
- To open Order form, go to To Do List and select correct item. Single click to open.
- The Order form will stay on your To Do List until it is submitted.

# Print Report

| Tulane University BPM Print Report                                       |                          |                                         |                                         |                           |                                                           |                                                                         |
|--------------------------------------------------------------------------|--------------------------|-----------------------------------------|-----------------------------------------|---------------------------|-----------------------------------------------------------|-------------------------------------------------------------------------|
| 🖾 To Do List 🛛 🛍 Wat                                                     | ch List                  | 🖻 Bla                                   | nk Forms                                | Administra                | ation Forn                                                | ns 👔 Reports 🕒 Recent Content 🔻                                         |
| Process                                                                  |                          |                                         | Action                                  |                           |                                                           | Description                                                             |
| Accounting Folder Reports                                                |                          |                                         | Single Departmental Correction Select S |                           |                                                           | Select Single Interdepartmental Order                                   |
| Accounting Folder Reports                                                |                          |                                         | Single General Journal Form             |                           |                                                           | print a single General Journal Form                                     |
| Accounting Folder Reports S                                              |                          | Single Interdepartmental Order Download |                                         |                           | Download or print a single Interdepartmental Order report |                                                                         |
| Accounting Folder Reports Single Transfer Of Funds                       |                          |                                         | Funds                                   |                           | Download or print a single Transfer of Funds report       |                                                                         |
|                                                                          |                          |                                         |                                         |                           |                                                           |                                                                         |
| Single Interdepartmental Order (A                                        | ccounting Fo             | lder Reports                            | ) - Internet Explorer                   | r                         |                                                           |                                                                         |
| https://metastorm.test.tulane.log                                        | al/Metastorm             | ı/eReport.as                            | px?Map=Accounti                         | ngFoldersReports&A        | Action=Single                                             | eInterdepartmentalOrder&Service=Metastorm%20BPM%20Server&WebPartType=68 |
| Interdepartmental Ord                                                    | er                       |                                         |                                         |                           |                                                           |                                                                         |
| to the right to narrow your se                                           | Click oi                 | n Print                                 | Button                                  |                           | Userna                                                    |                                                                         |
|                                                                          |                          |                                         |                                         | Numbe                     | r of previou                                              | is days to list 120                                                     |
| Folders                                                                  | Folders                  |                                         |                                         |                           |                                                           |                                                                         |
| I-000194 : Order I CEMISTRY for Lab Supplies from Chemistry (12/08/2014) |                          |                                         |                                         | × •                       |                                                           |                                                                         |
|                                                                          |                          |                                         |                                         |                           |                                                           |                                                                         |
|                                                                          | e I 🔹                    | 0 1                                     |                                         |                           |                                                           |                                                                         |
| Interdepartmental Order I-000194                                         |                          | 194                                     |                                         | Effective Date 12/08/2014 |                                                           |                                                                         |
| From Environmental Health & Safety                                       |                          |                                         | 15130 E                                 |                           |                                                           | Expenditure Date                                                        |
| To CHEMISTRY                                                             |                          | 36430                                   | 430 Initiated gpeacoc 12/08/2014        |                           | Initiated gpeacoc 12/08/2014                              |                                                                         |
| For Order to CHEMISTRY fo                                                | <sup>-</sup> Lab Supplie | s from Che                              | amistry                                 |                           |                                                           | Received                                                                |
| Proj/Account Task Award                                                  | NA/Exp                   | Dept Use                                | Activity Date                           | Debit                     | Credit                                                    | Line Description                                                        |
| 221017                                                                   | 8851                     | 0000                                    | 12/08/2014                              | \$0.00                    | \$0.00                                                    | 2 boxes of Rubber Gloves                                                |
|                                                                          |                          |                                         |                                         |                           |                                                           |                                                                         |
|                                                                          |                          |                                         |                                         |                           |                                                           |                                                                         |

- Select Interdepartmental Order Form that contains the Lab Supplies for Chemistry.
- Click on Print Reports to print a pdf report to bring to the Chemistry Department to retrieve your goods and close out the order